## App端如何查询船舶物料库存(文档)

用户登录互海通App端,切换至"管理"界面,点击"库存管理→船舶库存",进入船舶库存界面,切 换至物料界面,点击设备名称,然后点击物料名称,进入物料库存列表,物品较多时,可通过物料代 码/名称查询目标项,点击目标物料的任意位置,进入物料库存详情界面,在该界面,可查看该物料的 具体信息,如负责人、存放地点等信息。

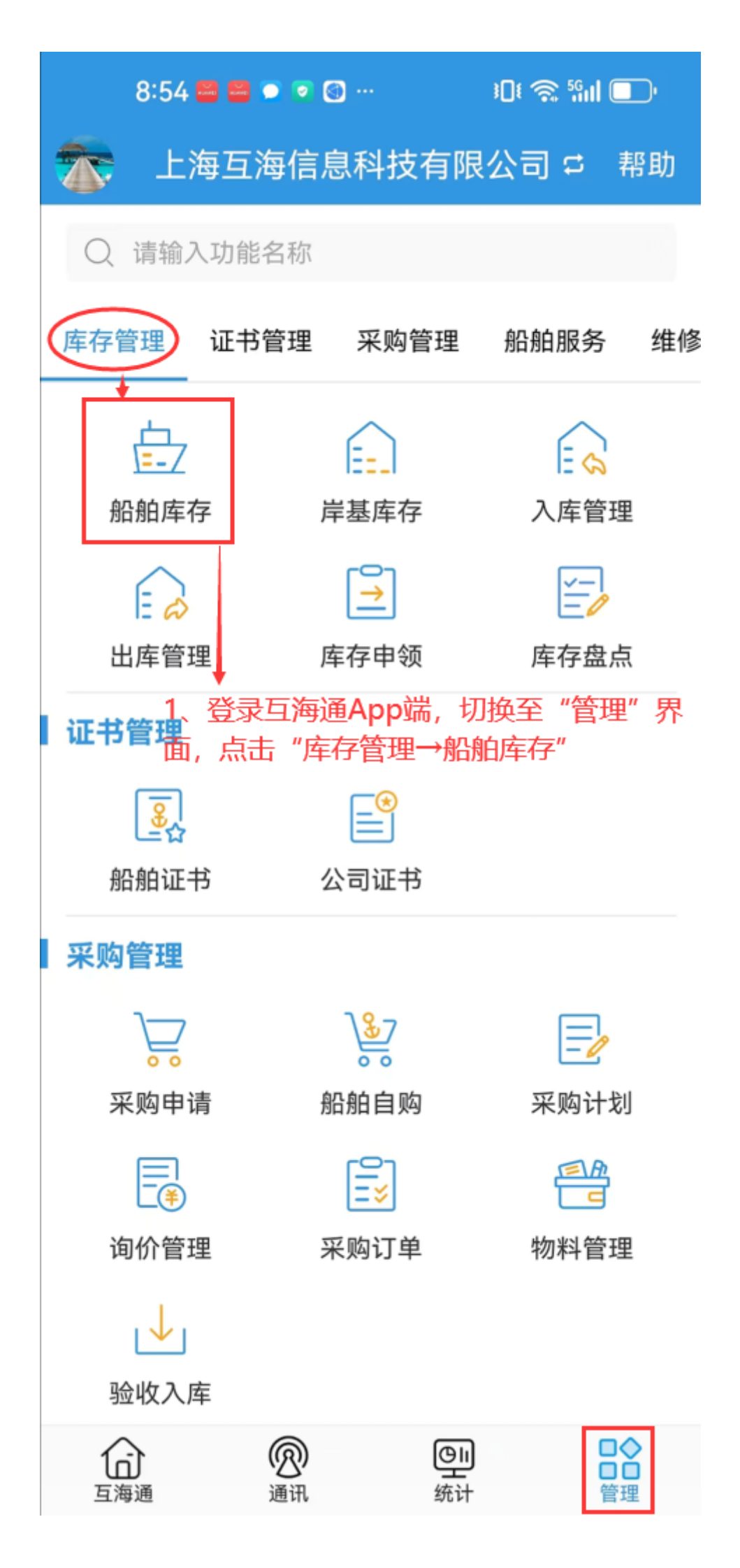

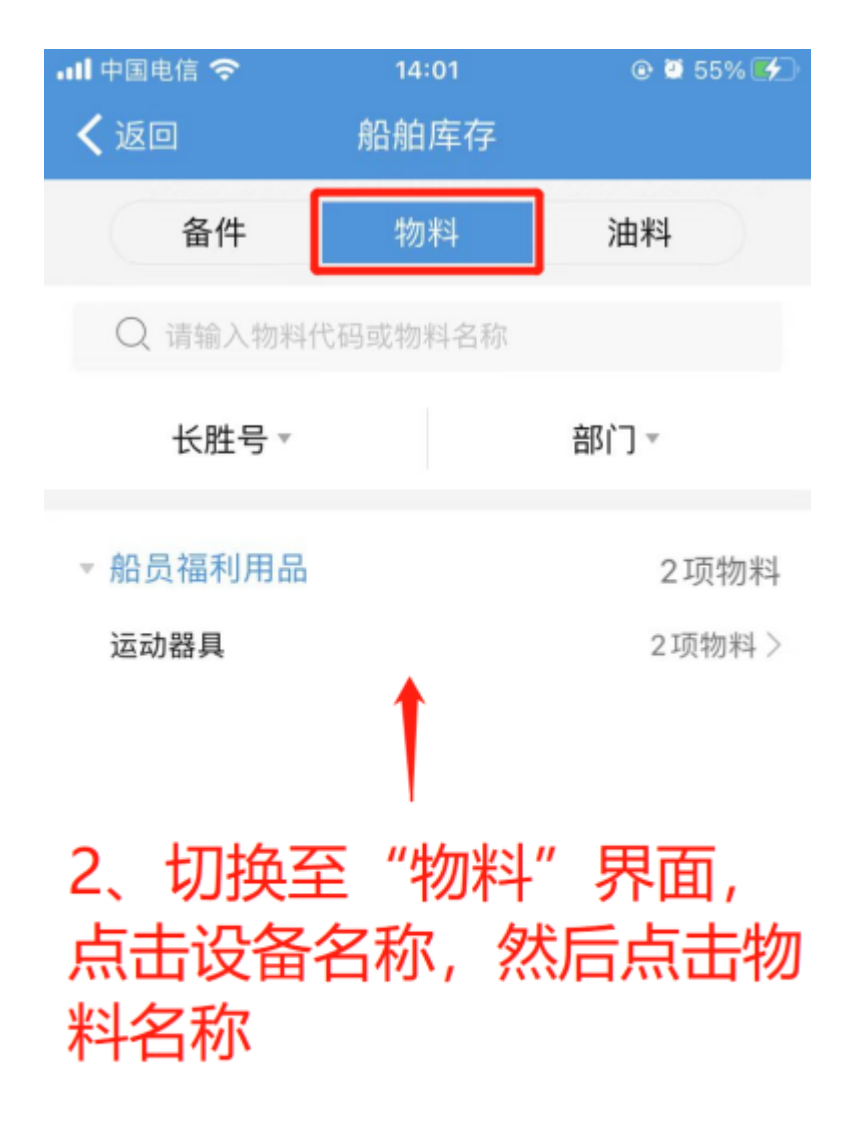

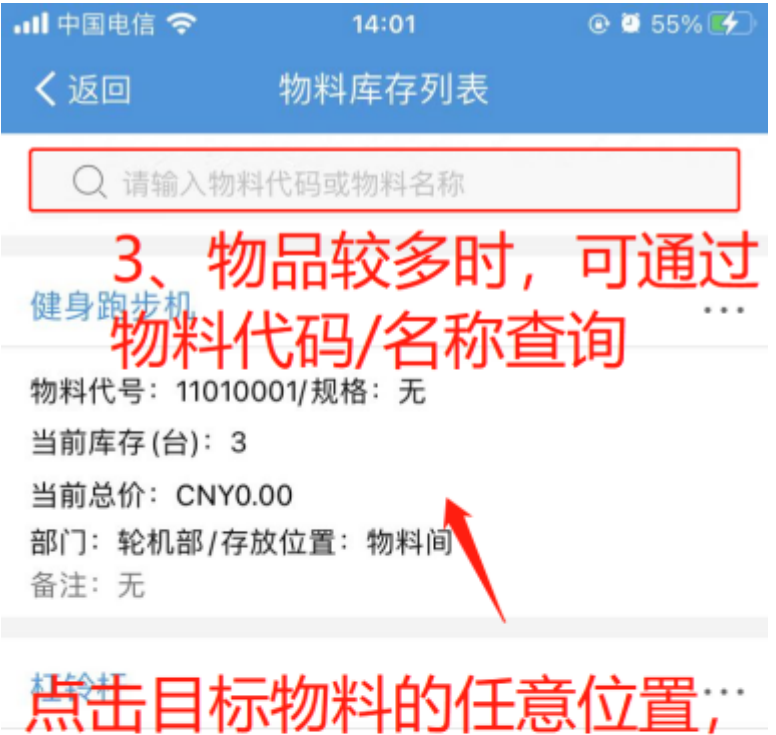

当前总价: CNY0.00 部门: 轮机部/存放位置: 物料间 备注: 无

已经全部加载完毕

.Ⅱ 中国电信 14:01
✓ 返回 物料库存详情

@ Ϋ 55% 🛃

健身跑步机

物料代码:11010001/规格:无 当前库存(台):3 部门:轮机部/当前总价:CNY0.00 描述:无 备注:无

## 在库清单

入库时间: 2022-08-04
 在库数量: 3台/单价: CNY0.00
 负责人: 大副/存放地点: 物料间
 供应商: 无

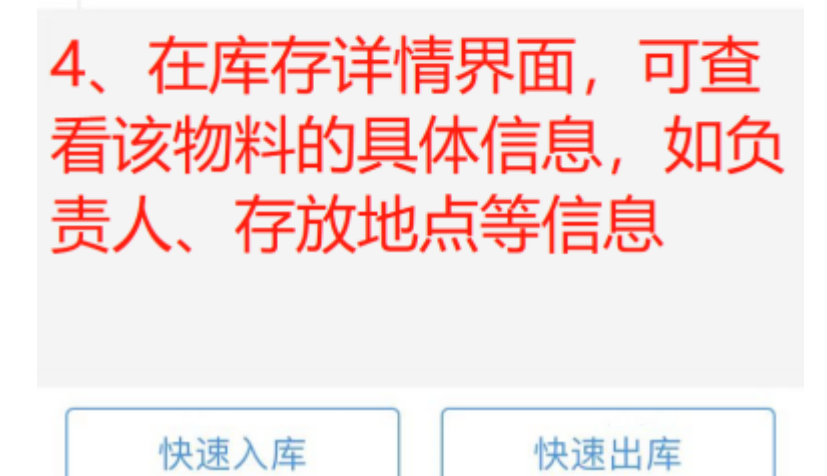